Windows 10 Feature Update に更新を行った後、メニューの背景色が明るくなる症状の報告を受けています。 症状が出た場合は、以下の手順で設定を変更してください。

[はじめに]

● Windows の更新及びその対策を行うには、インターネットアクセスが必要となります

[対処方法]

SDS-ONE APEX 設定プログラムにて、島精機の標準設定を適用する (参考所要時間:5分)

1. 「Win10UpatePatch」を実行し、「Post-processing of Feature Update」をクリックします。

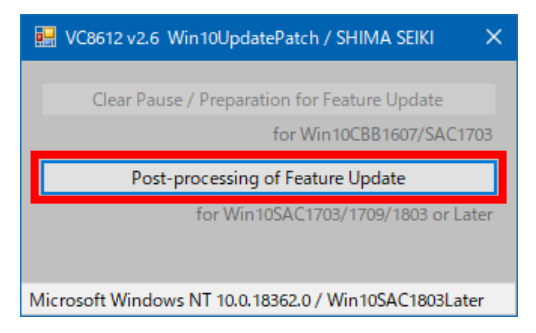

2. 正しく実行されると、「Successful completion.」と表示されますので、「OK」をクリックしてメニューを終 了してください。

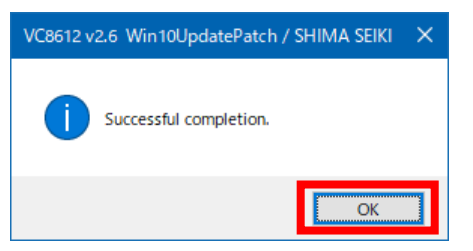

3. これにより SDS-ONE APEX3 システム用の標準設定が行われます。

以上